#### How to Change Student Employee Request Approval Flow

Michigan State University employees can submit a travel Request in Concur with requested trip expenses on behalf of a Student Employee. Michigan State Student Employees can also submit a travel Request for themselves.

- The Department Approver is determined by the employee's primary HR appointment Organization Code.
- For Requests that are being submitted under a Student Employee profile, the option to add an approver that will
  override the Department Approver is available.
  - If an additional approver is added, the Department Approver will be skipped in workflow.
  - If no additional approver is added, the Request will route to the designated Department Approver.
- If changes need to be made, or the trip Request cancelled, there is a "Send Back" button to select to return the Request to the traveler/delegate.

<u>Example</u>: If a student works in a Residence Hall and is traveling on behalf of their college, their Request will route to the Residence Hall approver. If an additional approver is added before the Department Approver (Residence Hall Approver) in the Approval Flow, the Department Approver will be skipped. See *Exhibit 6-9* 

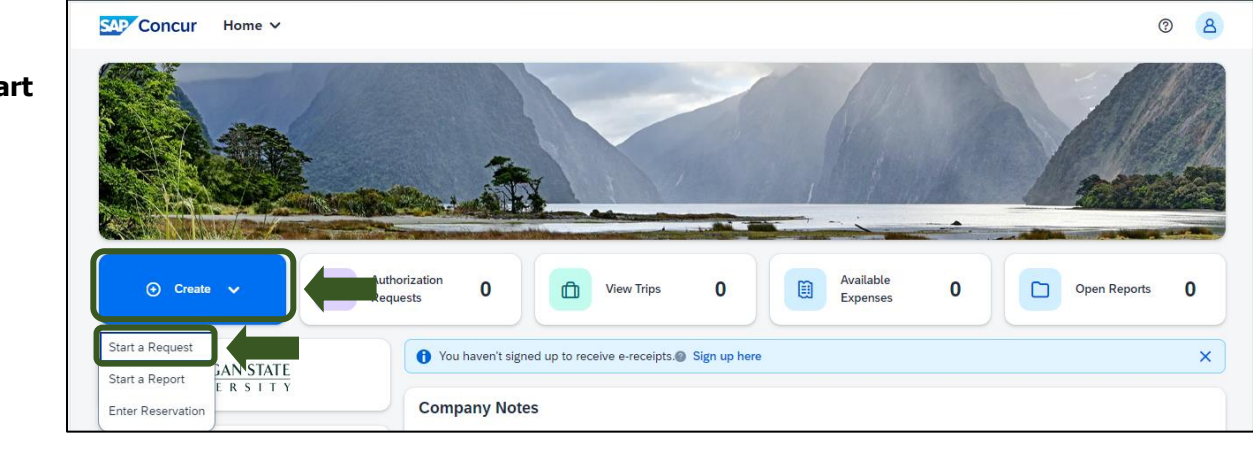

Exhibit 1

NOTE: Concur provides 2 options to create a Request. See "Manage Employee Requests" guide for details.

2. In the Request Header, Select "No" if the Student's Approver is not in the same Department funding the travel.

NOTE: If selecting "**NO**", user must use **Edit Approval Flow** when creating a Request to add the appropriate Approver. If a student works with <u>multiple</u> MSU departments, contact your supervisor to determine the appropriate approver for the department funding the travel.

| Students: Is the Approver from the same department? 🚱 |   |
|-------------------------------------------------------|---|
| No                                                    | ~ |
| None Selected                                         |   |
| No                                                    |   |
| Yes                                                   | _ |
| Total Approved Amount *                               |   |

Exhibit 2

Start at the <u>Concur</u>
 <u>Homepage</u>, Select Start
 a Request.

TRAVEL®STATE

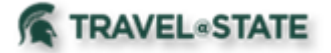

### How to Change Student Employee Request Approval Flow

Please see Step 5 on how to Edit Approval Flow so your appropriate Approver receives your Request.

| No                      | Quick Help                                                                           | ×                                              |
|-------------------------|--------------------------------------------------------------------------------------|------------------------------------------------|
| SubObject               | If selecting "No". Student                                                           | Employees                                      |
| (000) INTERNAL TRANS    | F must use Edit Approval F<br>ating a Request to add th<br>Approver. If you work for | low when cre-<br>e appropriate<br>multiple de- |
| Total Approved Amount * | partments within MSU, co<br>pervisor for the appropria                               | ontact your su-<br>ite approver.               |

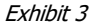

| 3 Entor the       | (                                     |                                      |                                           |
|-------------------|---------------------------------------|--------------------------------------|-------------------------------------------|
| J. LINE THE       | Create New Request                    |                                      | ×                                         |
| necessary         | Request Policy * 🚱                    |                                      | * Required field                          |
| information       | Profiled Traveler Policy 🗸            |                                      |                                           |
| and required      |                                       |                                      |                                           |
| Galda (indicated  | Request/Trip Name * 🚱                 | Request/Trip Start Date *            | Request/Trip End Date *                   |
| fields (indicated |                                       | MM/DD/YYYY                           | B MM/DD/YYYY B                            |
| with a *) for     | Request/Trip Purpose * None Selected  | Secondary Trip Purpose None Selected | Trip Description * 🚱 Or500                |
| the travel        |                                       |                                      |                                           |
|                   | Destination City *                    | Destination Country *                | Does this trip include personal travel? * |
| Request. Enter    | ×                                     | Search by Country/Region             | None Selected                             |
| any additional    |                                       | to be a                              | Transferration former 1.0                 |
| information you   | Student                               | None Selected                        | None Selected                             |
| would like to     | Account ()                            | Subaccount 🚱 (                       | 3 SubObject                               |
| would like to     | ~ ·                                   |                                      | ×                                         |
| share with the    | Project                               | Org Ref ID 🚱                         |                                           |
| Approver in the   | ·                                     |                                      |                                           |
| Comments          | Total Approved Amount                 |                                      |                                           |
| field Select      | \$                                    |                                      |                                           |
|                   | Comments To/From Approvers/Processors |                                      | 0/500                                     |
| Create            |                                       |                                      |                                           |
| Request once      |                                       |                                      |                                           |
| vou are done      |                                       |                                      |                                           |
| filling in the    |                                       |                                      |                                           |
| ming in the       |                                       |                                      | Cancel Create Request                     |
| required          |                                       |                                      |                                           |
| information.      | Exhibit 4                             |                                      |                                           |

NOTE: Entries in the Request/Trip Name field populate the Accounting String in KFS.

**Request \$1,355.50** Submit Request Edit Approval Flow Copy Requ ete Reques Not Submitted | Request ID: JK9Y edit your Request Request Details V Print/Share V Attachments V ( → Add EXPECTED EXPENSES Alert↓↑ Expense type↓↑ Details↓↑ Date↓₹ Amount↓↑ Requested↓↑ Hotel Reservation Nashville, Tennessee 07/24/2025 \$600.00 \$600.00 Daily Meal Per Diem Allowance Nashville, Tennessee, UNITED STATES 07/24/2025 \$355.50 \$355.50

Exhibit 5

4. If you need to

Approver, select

**Edit Approval** 

Flow.

## How to Change Student Employee Request Approval Flow

1

5. On the Edit Approval Flow screen, select **+Add Step** before the Department Approver in the Approval Flow.

6. In the **User-Added Approver** field, enter the name of the Approver to be added into the

>Select the Approver's Name from the dropdown

TRAVEL®STATE

Approval Flow

menu >**Save**.

| (+ Add St    |                                              |
|--------------|----------------------------------------------|
| Office for G | Ilobal Health, Safety, and Security Approver |
|              |                                              |
| + Add St     | ep                                           |
| Departmen    | it Approver                                  |
| Lon. Lat     |                                              |
| + Add St     | ер                                           |
| Student En   | nployee/Profiled Guest Approver              |
|              | ~                                            |
| + Add St     | ер                                           |
| Fiscal Offic | er Approver                                  |
|              |                                              |

Exhibit 6

| Edit Approval Flow                                        | ×           |
|-----------------------------------------------------------|-------------|
| + Add Step                                                |             |
| User-Added Approver *                                     |             |
| Last Name V Delete                                        |             |
| ( @msu.edu)<br>User ID: Logon ID:<br>@msu.edu<br>@msu.edu |             |
| + Add Step<br>Department Approver                         |             |
| Lee, Lynn                                                 |             |
| + Add Step                                                |             |
| Student Employee/Profiled Guest Approver                  |             |
| ~                                                         |             |
| + Add Step                                                |             |
| Fiscal Officer Approver                                   |             |
|                                                           | - ↓         |
| - Add Dave                                                | Cancel Save |

Exhibit 7

# TRAVEL®STATE How to Change Student Employee Request Approval Flow

7. The added Approver is now visible in the Approval Flow.

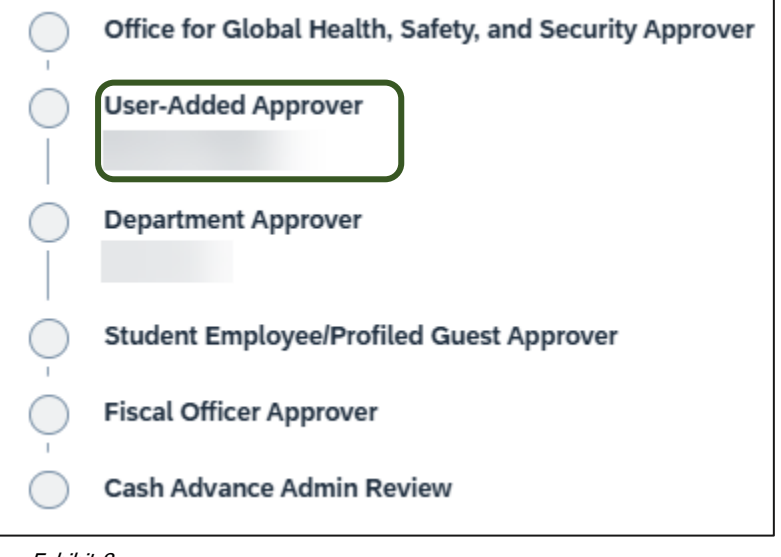

Exhibit 8

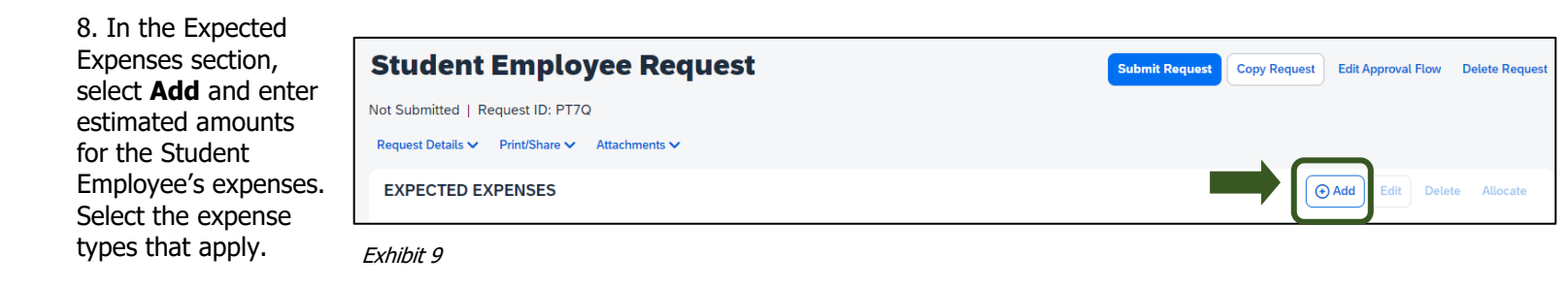

Some common expenses are *Air Ticket, Car Rental, Hotel Reservation, and Daily Meal Per Diem Allowance*.

| Add expected expenses and/or travel plans                 | ×  |
|-----------------------------------------------------------|----|
| Search for an expense type                                |    |
| ✓ 01. Travel Expenses                                     |    |
| Daily Meal Per Diem Allowance                             | I  |
| Expense Reduction                                         |    |
| Hotel Cleaning Charge                                     |    |
| Hotel Reservation                                         |    |
| Lodging Paid for Others                                   |    |
| Meal Per Diem Multiple Destinations (Request)             |    |
| Per Diem Reduction                                        |    |
| ✓ 02. Transportation                                      |    |
| Air Ticket                                                |    |
| Airline Fees                                              |    |
| Baggage Fee                                               |    |
| Car Rental                                                |    |
| Car Rental Fuel                                           | -  |
| C Ci 8 ii                                                 |    |
| Add expected expenses and/or travel plans to this request | to |

Exhibit 10

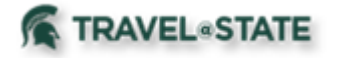

9. To add documents for the approvers' review, select the **Attachments** dropdown menu

#### >Attach Documents

>Upload and Attach

or <u>PDF</u>.

>Double click the file you want to upload.

NOTE: Preferred attachment formats are JPEG

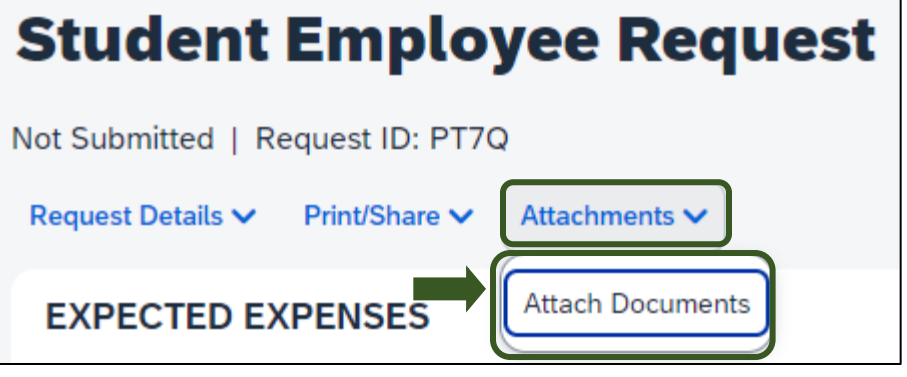

Exhibit 11

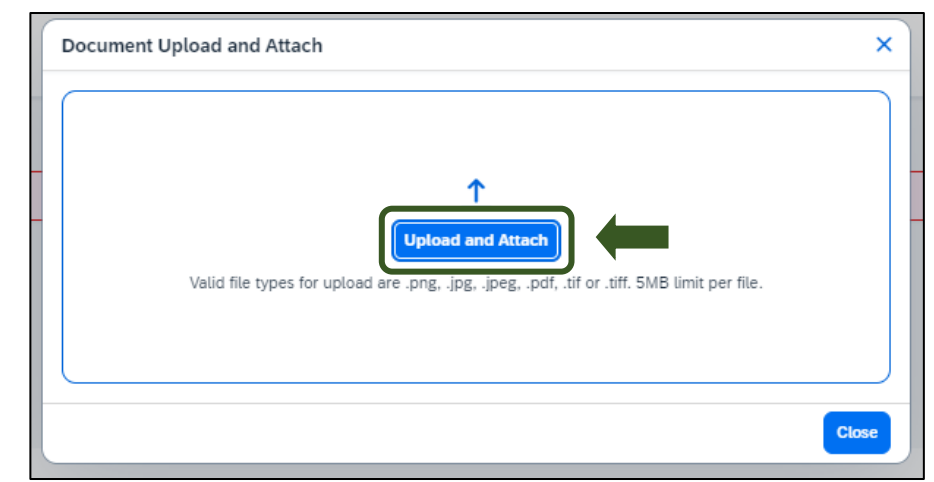

Exhibit 12

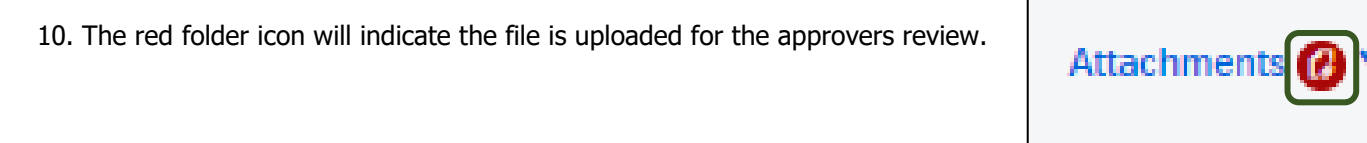

Exhibit 13

11. When you have completed the Student Employee's Expected Expenses and the request is ready, select **Submit Request.** 

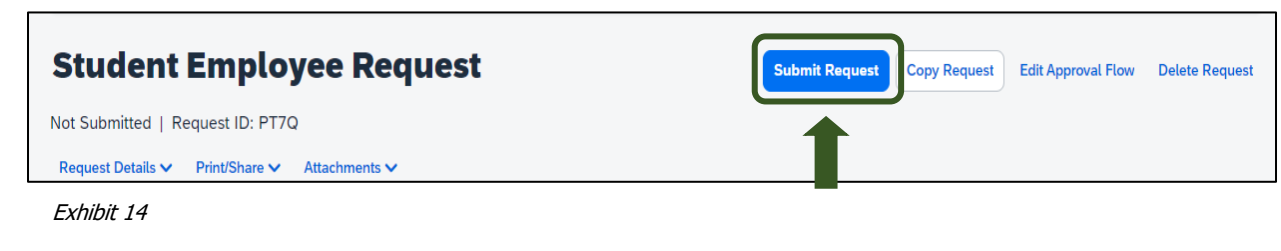

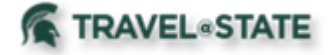

12. Select **Accept and Continue** to send the request to the approver.

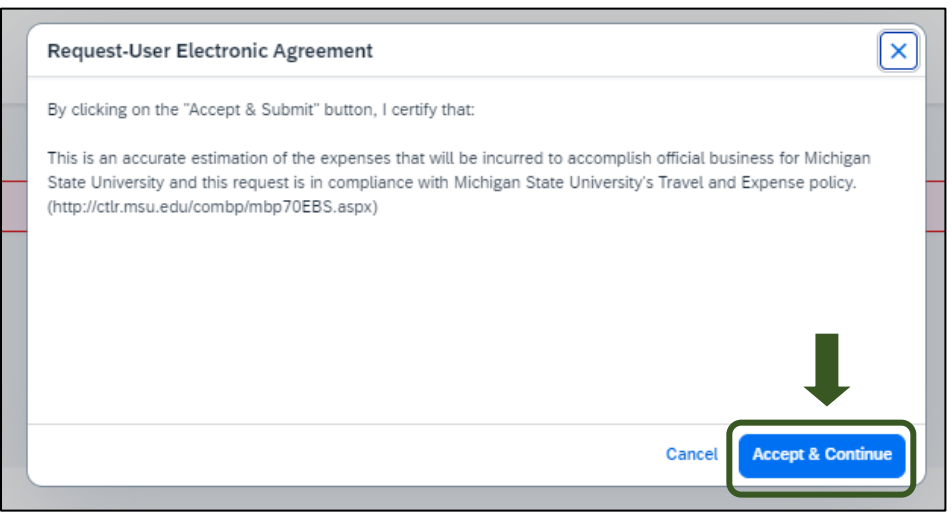

Exhibit 15

13. A tile reflecting the Request you just created will be visible on the Manage Requests screen.

| Student Employee Request    |
|-----------------------------|
| \$200.00                    |
| Submitted                   |
|                             |
| Pending External Validation |

Exhibit 16